# **คู่มือการสร้างบล็อก**

โดยนางชญานิศ เปลี่ยนศรีเมือง

### <u>ขั้นตอนการสร้างบล็อก</u>

 ให้ทำการสมัครบัญชีของ Gmail ของ google แต่ถ้าใครมีบัญชี Gmail อยู่แล้วก็ทำการล็อกอินเพื่อสร้าง บล็อก ของ <u>http://www.blogger.com/</u> ได้เลย ซึ่งโดยปกติแล้ว เมื่อเราเข้าไปที่เว็บ <u>www.blogger.com</u> หน้า เพจแรกจะถามบัญชีถึงบัญชี Gmail ของผู้ที่จะทำการสร้างบล็อกสำหรับนักศึกษาที่มีบัญชี Gmail อยู่แล้ว ก็ กรอกชื่อบัญชี Gmail และ รหัสผ่านของตน ดังภาพ

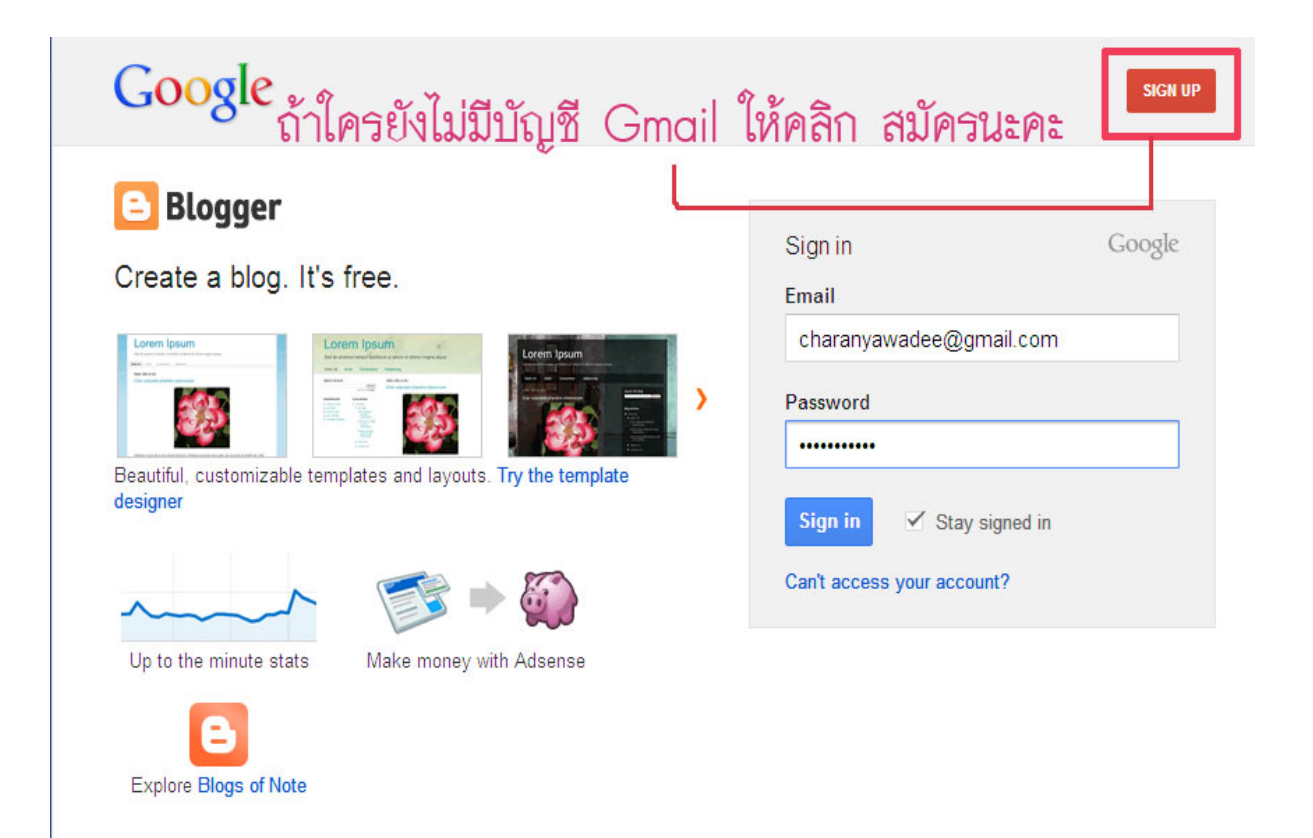

Want to learn more? Take a quick tour, watch a video tutorial or read Blogger Buzz.

## หากใครยังไม่มีบัญชีให้คลิกที่เมนู Sign up เพื่อทำการสมัครบัญชี Gmail ใหม่

| 0              | 2                                                                                 |                  |            |
|----------------|-----------------------------------------------------------------------------------|------------------|------------|
| ण M ै          | Your Google Account is more than just Blogger.                                    | Name             |            |
|                | Talk, chat, share, schedule, store,<br>organize, collaborate, discover, and       | First            | Last       |
|                | create. Use Google products from Gmail<br>to Google+ to YouTube, view your        | Choose your user | name       |
|                | search history, all with one username<br>and password, all backed up all the time |                  | @gmail.com |
| You<br>Tube    | and easy to find at (you guessed it)<br>Google.com.                               | Create a passwo  | d          |
|                |                                                                                   | Confirm your pas | sword      |
|                | Take it all with you.                                                             |                  |            |
| 12 10 1        | A Google Account lets you access all<br>your stuff — Gmail, photos, and more —    | Birthday         |            |
|                | from any device. Search by taking<br>pictures, or by voice. Get free turn-by-     | Month            | Day Year   |
|                | turn navigation, upload your pictures<br>automatically, and soon even buy things  | Gender           |            |
|                | with your phone using Google Wallet.                                              | I am             | ÷          |
| ~              | Share a little. Or share a lot                                                    | Mobile phone     |            |
|                | Share selectively with friends, family                                            | +88              |            |
| Paul<br>Schlar | (maybe even your boss) on Google+.<br>Start a video hangout with friends, text a  | Your current ema | il address |
|                | group all at once, or just follow posts                                           |                  |            |
| Family         | call.                                                                             | Prove you're not | a robot    |

เมื่อเราเข้าไปที่ <u>www.blogger.com</u> ที่ได้ทำการล็อกอินบัญชีของ Gmail แล้ว หน้าแรกของ blogger
 จะมีหน้าตาดังภาพ ใคลิกไปที่เมนู **"บล็อกใหม่"** เพื่อทำการสร้างบล็อก

|                                                                 |                                                                          | •                                                                   |                                                      |                   |
|-----------------------------------------------------------------|--------------------------------------------------------------------------|---------------------------------------------------------------------|------------------------------------------------------|-------------------|
| อามาร์อาขายง N                                                  | Naphason Phensawa                                                        | ang                                                                 | ไทย 👻                                                | \$                |
| เราได้เปิดใช้งานการตร<br>จดหมายสแปมของคุณ<br><mark>ปัญหา</mark> | วจหาสแปมอัตโนมัติสำหรับความคิด<br>เป็นระยะ เรียนรู้เพิ่มเดิมเกี่ยวกับการ | แห็น คุณควรตรวจสอง<br>ดรวจหาสแปมของบลี                              | บความคิดเห็นในกล<br>อิ <mark>กเกอร์</mark> หรือ รายง | ร่อง ×<br>งาน     |
| <sup>มล็อกใหม่</sup><br>ดลิก เพื่อว                             | วิชานวัตก<br>                                                            | เว็บ - 1 โพสต์, เผย                                                 | สุบร์<br>แพร่ล่าสุดเมื่อ ก.ค                         | ล <b>ีอก</b><br>) |
| <ul> <li>เรื่องรออ่าน</li> </ul>                                | บล็อกทั้งหมด                                                             | ดูใน                                                                | Google Reader                                        | <b>‡</b>          |
|                                                                 |                                                                          | 9 d                                                                 | อ่านของคณ                                            |                   |
| เพิ่ม                                                           | < เพิ่มบล็อกที่จะติดตา                                                   | มเนรายการเรองรอ                                                     |                                                      | 1.00              |
| เพิ่ม<br>บล็อกทั้งหมด                                           | เพิ่มบล็อกที่จะติดตา<br>คุณไม่ได้ติดตามบล็อก<br>คุณต้องการติดตามในร      | ม เนรายการเรองรอ<br>ใดในขณะนี้ ใช้ปุ่ม "เท่<br>ายการเรื่องรออ่านของ | ที่ม" เพื่อป้อนบล็อก<br>งคุณ เรียนรู้เพิ่มเดิม       | าที่<br>ม         |

 เมื่อเราคลิกไปที่เมนูเพื่อสร้างบล็อกใหม่แล้ว ให้ทำการกรอกรายละเอียดดังนี้ คือ ตรงหัวข้อ ให้พิมพ์ชื่อ บล็อก ตรงที่อยู่ ให้ตั้งชื่อ URL ซึ่งควรใช้ชื่อเป็นภาษาอังกฤษและตัวเลข และต้องดูตรงสถานะของบล็อก ด้วยว่าชื่อ URL ที่ตั้งไปนั้นมีผู้ใช้แล้วหรือยังไม่มีผู้ใช้ มันจะแจ้งว่า "ที่อยู่บล็อกนี้สามารถใช้ได้" เสร็จแล้ว ให้ทำการเลือกรูปแบบ จากแม่แบบว่าจะให้บล็อกมีหน้าตาในการแสดงผลเช่นไร เมื่อเลือกแล้วกี คลิกเมนู "สร้างบล็อก"

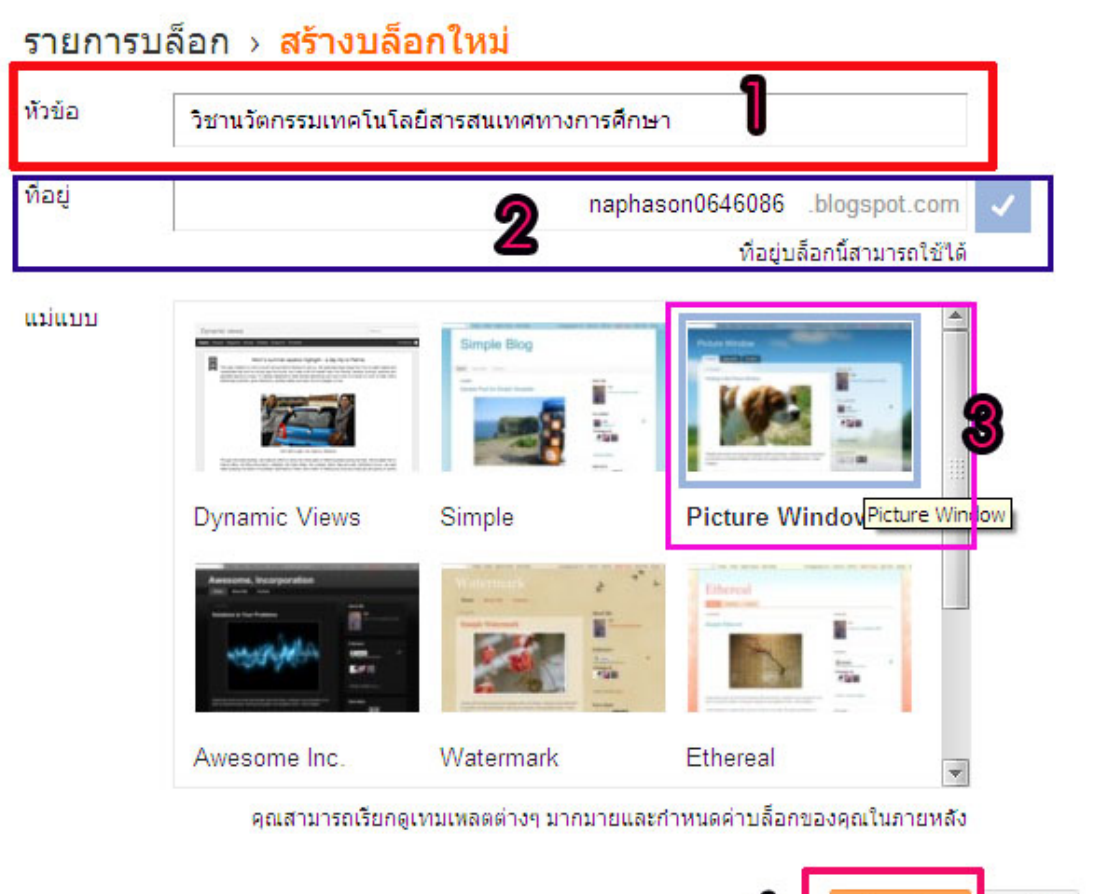

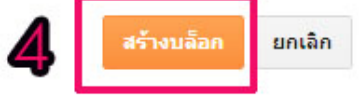

×

 เมื่อทำการสร้างบล็อกแล้ว เราจะกลับมาที่หน้าจัดการบล็อกเพื่อทำการตกแต่งบล็อกให้ดูสวยงามโดยการ ใส่รูปภาพหรือ โค๊ดต่างๆ ให้นักศึกษาทำการคลิกลูกศรสีดำ เพื่อเลือกเมนู รูปแบบ ดังภาพ

|                                                         |                                                                             | 14                                                                   |
|---------------------------------------------------------|-----------------------------------------------------------------------------|----------------------------------------------------------------------|
| nternet Explorer can 🚫 Su                               | ggested Sites ( Web Slice Gallery 🌔                                         | 🦳 นำเข้าจาก IE                                                       |
| aphason ค้นหา ค้นรู                                     | ป แผนที่ YouTube Gmail                                                      | ี เอกสาร ปฏิทิน แปลภาษา อื่นๆ⊸                                       |
| Blogger                                                 |                                                                             | Naphason Phensawang 0 + แบ่งปัน                                      |
| 🔵 บล็อกของ Na                                           | iphason Phensawang                                                          | ไทย 👻 🋱                                                              |
| เราได้เปิดใช้งานการตรวจ<br>จดหมายสแปมของคุณเป็<br>ปัญหา | หาสแปมอัตโนมัติสำหรับความคิดเห็น<br>เระยะ เรียนรู้เพิ่มเดิมเกี่ยวกับการตรวจ | คุณควรตรวจสอบความคิดเห็นในกล่อง 🗙<br>หาสแปมของบล็อกเกอร์ หรือ รายงาน |
| บล็อกใหม่                                               | วิชานวัตก…<br>ไม่มีบทความ เริ่มเขียนบล็อก                                   | Google+<br>สถิติ                                                     |
| 🔺 เรื่องรออ่าน                                          | บล็อกทั้งหมด                                                                | รายได้<br>รูป<br>แบบ ader 🗱                                          |

 เมื่อกลิกเมนูรูปแบบ แล้วจะมีหน้าตาดังภาพให้กลิกที่ เมนู เครื่องมือออกแบบเทมเพลต เพื่อปรับแต่งหน้า เทมเพลตตามที่เราต้องการ

| วิว   | <u> </u>                | เรรมเทคโนโล        | ยีและสารส     | สนเทศทางกา             |                     |                   |                     | บันทึกการจัดเรียง |
|-------|-------------------------|--------------------|---------------|------------------------|---------------------|-------------------|---------------------|-------------------|
| เพิ่ม | เ <mark>น</mark> ำออก แ | ก้ไขแกดเจ็ตในบล็อก | ของคุณ คลิกแส | ละลากเพื่อจัดเรียงแกดเ | จ็ด ในการเปลี่ยนคอง | ลัมน์และความกว้าง | ให้ใช้ เครื่องมือออ | กแบบเทมเพลด       |
|       | •                       | Favicon            | แก้ไข         |                        |                     |                   | แถบนำท              | าง<br>แก้ไข       |
|       |                         |                    |               | วิชานวัตกรรมเท         | กคโนโลยีและสาร      |                   |                     | แก้ไข             |
|       |                         |                    |               |                        | หน้าเว็บ            |                   |                     | แก้ไข             |

# เมื่อคลิกแล้วทำการเลือกรูปเทมเพลต ตามต้องการ เมื่อเลือกแล้วให้คลิกที่ เมนู "**ใช้กับบล็อก"** เพื่อบันทึก รูปแบบเทมเพลต

| 🕒 Blogger: วิชานวัตกรรมเทคโนโi 🗙                                                                                                    |                                                     |   |
|----------------------------------------------------------------------------------------------------|-----------------------------------------------------|---|
| ← → C ③ www.blogger.com/template-editor.g?blogID=3687609616                                                                                                    | 516140109                                           | 2 |
| 📧 Internet Explorer can 🛞 Suggested Sites 🔇 Web Slice Gallery 🧰 นาเข้าจาก IE                                                                                                    |                                                     |   |
| เครื่องมือออกแบบเทมเพลตบล็อกเกอร์                                                                                                    | <u>กลับสุ Blogger ดูบล็อก ช่วยเหลือ</u> ใช้กับบล็อก |   |
| เทมเพลด การออกแบบเนื้อความ<br>พื้นหลัง<br>ปรับความกว้าง<br>รูปแบบ<br>ขั้นสูง จัดเรียงแกดเจ็ดด้วยการลากไปยังส่วนที่เป็นเส้นประในกา<br>ไปที่ การออกแบบ > องค์ประกอบของหน้าเว็บ ในบล์ | การออกแบบส่วนท้าย                                   |   |
| <b>_</b>                                                                                                    |                                                     |   |
|                                                                                                    | แถบนำทาง<br>แก้ไข                                   |   |
| วิชานวัตกรรมเทคโนโลยีและสาร                                                                                                    | แก้ไข                                               |   |
| หน้าเว็บ                                                                                                    |                                                     |   |

 เมื่อทำการเลือกรูปแบบของเทมเพลตแล้วให้กลับมาที่ "รูปแบบ" อีกครั้ง เพื่อทำการใส่หัวบลีอกและ ตกแต่งบลีอก โดยกลิกเลือกเมนู แก้ไข ตรงส่วนของ ชื่อบลีอก

| Blogger                            | 🖋 📋 จุบล้อก                                                    | Napl                             | hason Phensawang 0                     | + แบ่งปีน |
|------------------------------------|----------------------------------------------------------------|----------------------------------|----------------------------------------|-----------|
| บล็อกของฉัน                        | วิชานวัตกรรมเทคโนโลยีและสารสนเทศทางก                           | าร • รูปเ บ็นที่คดาร             | <mark>จัดเรียง</mark> แสดงตัวอย่าง     | au 🕸      |
| บหครามใหม่                         | เพิ่ม น่าออก แก้ไขแกดเจ็ตในบล็อกของคุณ คลิกและลากเพื่อจัดเรียง | งแกดเจ็ต ในการเปลี่ยนดอลัมน์และค | วามคว้าง ให้ใช้ เ <b>ครื่องมือออกแ</b> | บบเทมเพลด |
| 🛱 ภาพรวม<br>🛃 บทความ               | Favicon<br>แก้ไข                                               |                                  | แถบนำทาง                               | แค้ไข     |
| 🗋 หน้าเว็บ<br>🗬 ข้อคิดเห็น         | วิชานวัดก                                                      | เรรมเทคโนโลยีและสาร              | 6                                      | แก้ไข     |
| Google+<br>ອີຄີດີ                  |                                                                | เพิ่ม Gadget                     |                                        |           |
| มี ราย เล<br>ราย เล<br>ราย เม<br>ม | บทความบลือก                                                    | 7                                | เพิ่ม Gadget                           |           |
| 🏲 แม่แบบ<br>🎤 การตั้งค่า           |                                                                |                                  | คลังบทความของบล็อก                     | แค้ไข     |
|                                    |                                                                |                                  | เกี่ยวกับฉัน                           | แก้ไข     |
|                                    |                                                                | แค้ไข                            |                                        |           |
|                                    |                                                                | เพิ่ม Gadget                     |                                        |           |
|                                    | เท็ม Gadget                                                    |                                  | เพิ่ม Gadget                           |           |
|                                    |                                                                | Attribution                      |                                        | แก้ไข     |

เมื่อกลิกเมนู **แก้ไข** แล้วให้กลิกที่ เมนู **"เลือกไฟล์"** เพื่อเลือกไฟล์ภาพที่จะนำมาเป็นหัวบล็อก เมื่อเลือกภาพ ใค้แล้วกด open จากนั้นระบบจะทำการอัพโหลดภาพดังกล่าวเข้าไป เมื่อระบบอัพโหลดภาพเสร็จแล้ว ให้ กลิกเลือก เมนู **"แทนที่ชื่อและคำอธิบาย"** เสร็จแล้วกดเมนู **"บันทึก"** เพื่อทำการบันทึกภาพดังกล่าวซึ่งจะเข้า ไปอยู่ในตำแหน่งหัวบล็อก ดังภาพ

| S www.blogger.com/rea | arrange?blogID=17927039087186907684                                                                                                    | &action=editWidget&sec                                       | tionId=header&wi                 | dgetTyr                                   |                      |                  |
|-----------------------|----------------------------------------------------------------------------------------------------|--------------------------------------------------------------|----------------------------------|-------------------------------------------|----------------------|------------------|
| กำหนดค่าส่วนหั        | à                                                                                                    |                                                              |                                  |                                           |                      |                  |
| ชื่อบล้อก             | วิขานวัดกรรมเทคโนโลยีและสารสนเทศทาง                                                                                                    | เการศึก:                                                     |                                  |                                           |                      |                  |
| ศำอธิบายบลัอก         |                                                                                                    | Open                                                         |                                  |                                           |                      | ? <mark>×</mark> |
| รุปภาพ                | <ul> <li>จากออยเพิ่มเตอร์ของคุณ:         <ul> <li>เมือกไห่สัป</li> <li>จากเว็บ ให้วาง URL ของภาพด้านล่าง</li> <li>การจัดวาง</li> <li>เป้องหลังย้อและค่าอธิบาย</li> <li>แหนท์ชื่อและค่าอธิบาย</li> <li>วางค่าอธิบายไว้หลังภาพ</li> <li>ลดขนาดให้พอดี</li> <li>รูปภาพจะถูกย่อเหลือกว้าง 780 พิกเซล</li> </ul> </li> </ul> | Look in:<br>My Recent<br>Documents<br>Desktop<br>My document | CIMG0040<br>CIMG0040<br>CIMG0043 | CIMG0041                                  | CIMG0042<br>CIMG0042 |                  |
|                       |                                                                                                    | My Computer File                                             | name: i<br>s of type:            | ากo<br>ไฟล์ที่งหมด<br>] Open as read-only |                      | Open<br>Cancel   |

# 7. เมื่อทำการใส่หัวบล็อกเสร็จแล้ว ให้คลิกที่เมนู "เพิ่ม Gadget"

เพื่อใส่โค๊ค ปฏิทิน นาฬิกา สถิติผู้เยี่ยมชม แล้วแต่ความต้องการของเรา แล้วคลิกเมนู **"บันทึกการจัดเรียง"** 

| 🦻 Blogger: วิชานวัดกรรมเทคโนโลยีและสารสนเทศทางการศึกษา - เพิ่ม Gadget - Google 😑 💷 🗙                                                                                                    | Naphasan Phoneawang                                  |
|----------------------------------------------------------------------------------------------------|------------------------------------------------------|
| Www.blogger.com/choose-gadget?blogID=17927039087186907688sectionId=sidebar-right-1                                                                                                    |                                                      |
| AdSense<br>สร้างรายได้จากการแสดงโฆษณาที่มีความเกี่ยวข้อง<br>บนบล็อกของคุณ<br>โดย Blogger                                                                                                 | มันทึกการจัดเรียง                                    |
| ผู้ติดตาม ใช้ได้กับบุมมองแบบใดนามิก<br>แสดงรายการของผู้ใช้ที่ติดตามบล็อกของคุณ<br>โดย Blogger                                                                                            | แถบนำทาง<br>แก้ไข<br>แก้ไข                           |
| ช่องคันหา<br>ค้นหาบล็อก การลิงก์ไปยังบล็อกอื่น และทุกสิ่งที่คุณ<br>ได้ลิงก์ไป<br>โดย Google Custom Search                                                                                |                                                      |
| HTML/จาวาสคริปต์<br>เพิ่มฟังก้ชันของบุคคลที่สามหรือรหัสอื่นในบล็อก<br>ของคุณ<br>โดย Blogger                                                                                              | เพิ่ม Gadget<br>คลังบทความของบล็อก<br>แก้ไข          |
| <b>น้อความ คลิกเพื่อใสโค๊ด เบา</b><br>เพิ่มข้อความให้ปลายกของดุวิน เช่น ขอความของเร็บ<br>ด้วยเครื่องมือแก้ไขข้อความที่ <b>เชื่อ</b> บต <b>้โค๊ดอีบ</b><br>ดุณลักษณะของเรา<br>โดย Blogger | ີ່ຈັກ ທີ່ອີ້ນ ຢູ່ງີກີນ Youtube<br>ທີ່ເອາສົ່ອາການເສລາ |

8. เมื่อทำการใส่โค๊ดตกแต่งตามต้องการแล้ว ให้เลือกเมนู **"หน้าเว็บ"** เพื่อทำการสร้างหน้าเว็บเพจต่างๆ ตาม ต้องการ คลิกที่เมนู "แสดงหน้าเว็บเป็น" เลือกลูกศรสีดำ แล้วคลิกเลือกรูปแบบ "แท็บค้านบนสุด" แล้วกด "บันทึกการจัดเรียง" ดังภาพ

| Blogger: วิชานวัตกรรมเทคโนโล | ×                                                                                             |
|------------------------------|-----------------------------------------------------------------------------------------------|
|                              | Iger.com/blogger.g?blogID=1792703908718690768#pages ☆                                         |
| Internet Explorer can        | Suggested Sites ( Web Slice Gallery 🦳 นำเข้าจาก IE                                            |
| +Naphason ค้นหา ค้น          | รูป แผนที่ YouTube Gmail เอกสาร ปฏิทิน แปลภาษา อื่นๆ≁                                         |
| Blogger                      | 🖉 📔 อุบล็อก Naphason Phensawang 0 + แบ่งปัน 🕼 -                                               |
| บล็อกของฉัน                  | วิชานวัตกรรมเทคโน <mark>มันทึกการจัดเรียง</mark> ด้างข้อมูลการเปลี่ยนแปลง ว <mark>็บ</mark> 🗱 |
| บหความใหม่                   | หน้าเว็บใหม่ 👻                                                                                |
| 🛖 ภาพรวม                     |                                                                                               |
| 📕 บทความ                     | 111131 แสดงหนาเวบเบน ไม่แสดง 👻                                                                |
| 🗋 หน้าเว็บ                   | หน้าแรก                                                                                       |
| 💻 ข้อคิดเห็น                 | แก้ไข แก้ไข ตามที่ก่าหนดโดยเทมเพลตปัจจุบันของคุณ                                              |
| R <sup>+</sup> Google+       | อิงก์ด้านข้าง                                                                                 |
| 🕒 ឥពិពិ                      | ปรับต่าแหน่งไปที่แกดเจ็ตลิงก์ด้านข้าง                                                         |
| 🏆 รายได้                     | ไม่แสดง                                                                                       |
| 🔳 รูปแบบ                     | เชื่อมโยงหน้าเว็บในบล็อกของคุณด้วยตนเอง                                                       |
| 🏲 ແນ່ແນນ                     |                                                                                               |
| 差 การตั้งค่า                 |                                                                                               |
| www.blogger.com/home         | ส่งข้อเสนอแนะ                                                                                 |

เมื่อทำการเลือกตำแหน่งของแท็บเมนูแล้ว ให้ คลิกเมนู หน้าเว็บใหม่และเลือกลูกศรสีดำ เลือกเมนู "หน้าเว็บ เปล่า" เพื่อสร้างหน้าเพจต่างๆ

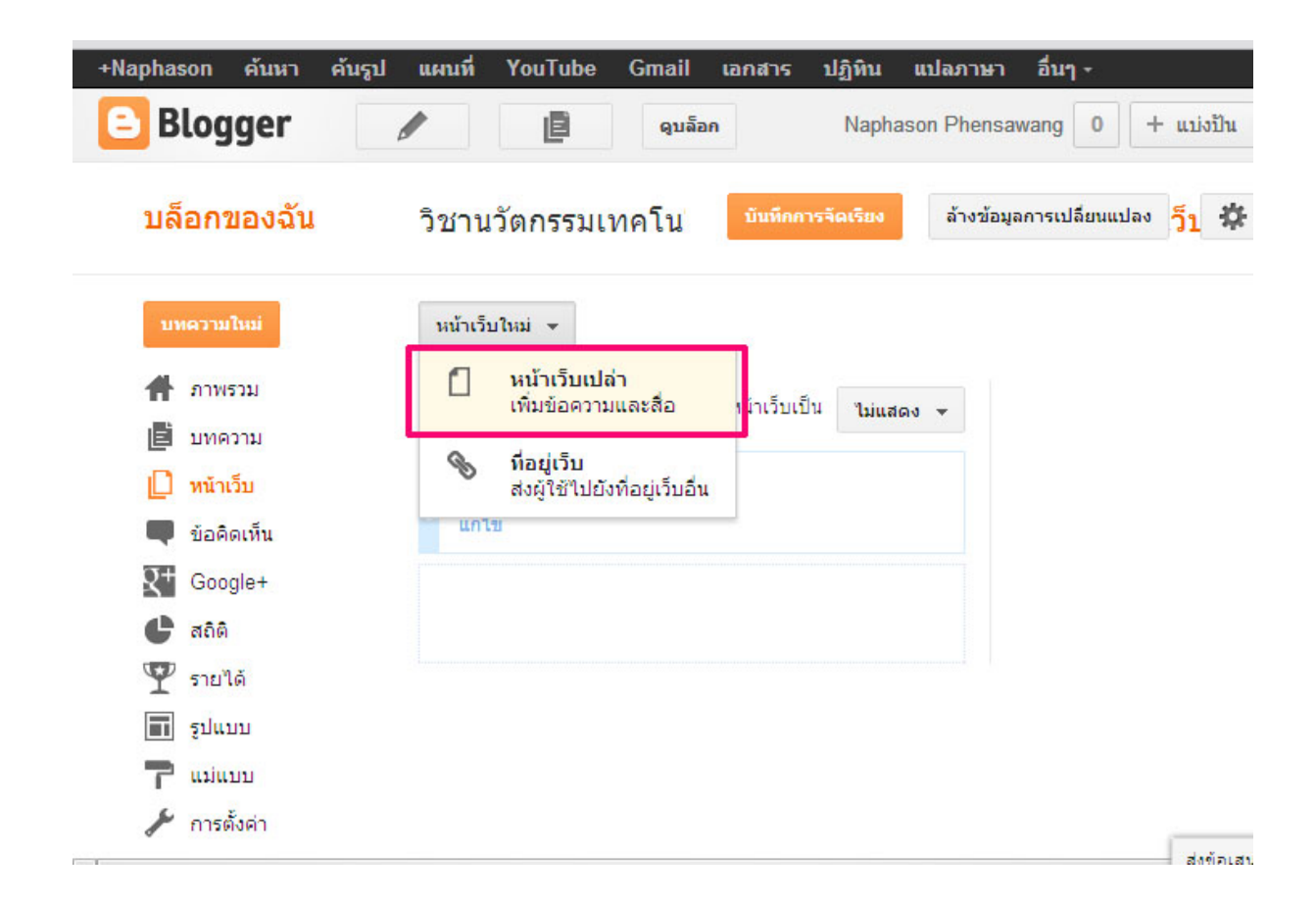

8. เมื่อกลิกเมนูสร้างหน้าเว็บแล้ว ให้ตั้งชื่อเว็บเพจ ตรงช่อง และพิมพ์รายละเอียคลงไป แล้วกลิกที่เมนู

"บันทึก"

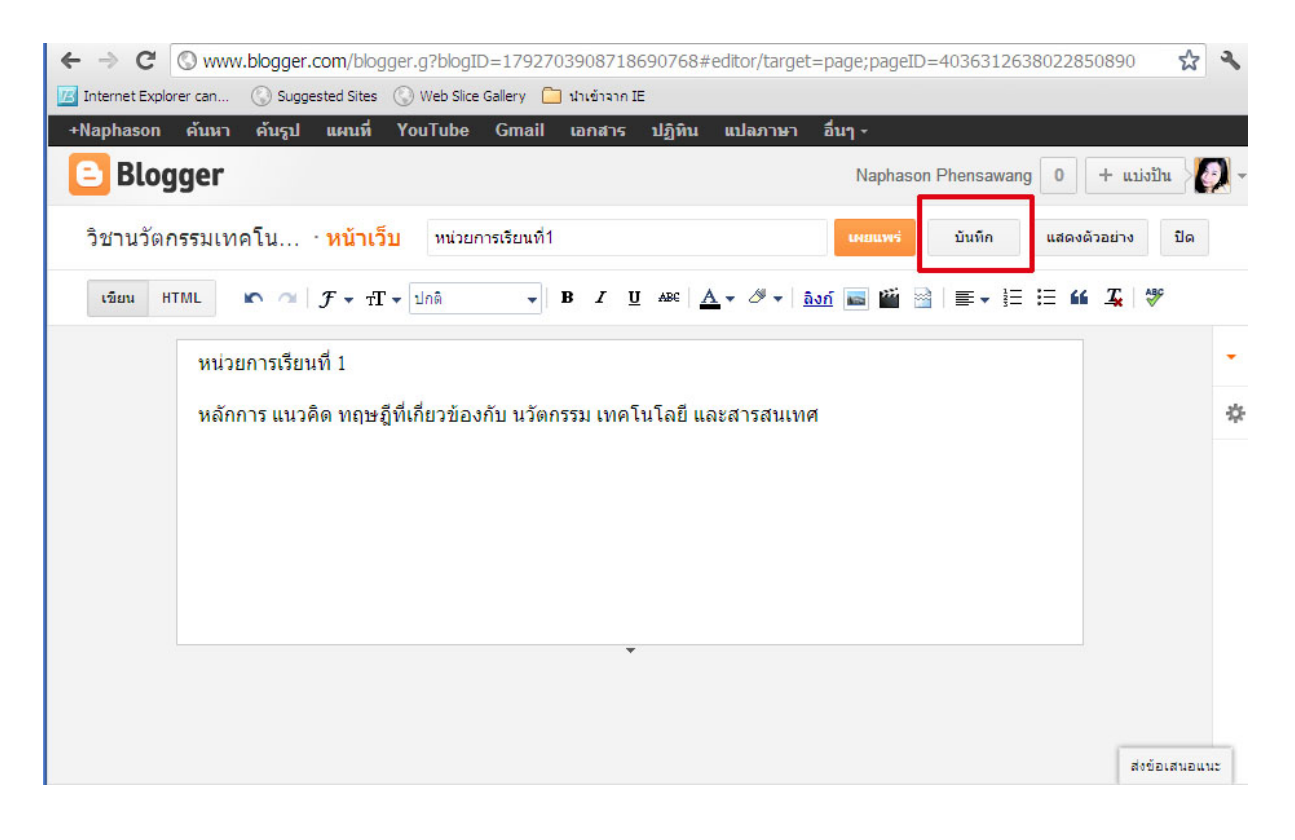

9. เมื่อทำการสร้างเมนูเว็บเพจ แล้ว ท่านสามารถที่จะทำลิงค์ไปเว็บไซต์หรือบล็อกต่างๆ โดยคลิกที่เมนู เพิ่ม "Gadget" แล้วเลือก ฟังก์ชัน "รายชื่อลิงค์" แล้วคลิกเครื่องหมาย + เพื่อสร้างลิงค์ คังภาพ

| Blogger: วิชานวัดกรรมเทคโนโลยีนละสารสนเทศทางการศึกษา - เพิ่ม Gadget - Google<br>X                                        |                                       |
|----------------------------------------------------------------------------------------------------|---------------------------------------|
| www.blogger.com/choose-gadget?blogID=368760961616140109&sectionId=sidebar-right-1                                        |                                       |
| <b>แบบสำรวจ</b> +<br>สำรวจความเห็นจากผู้เข้าชมของคุณโดยเพิ่มแบบ<br>สำรวจในบล็อกของคุณ<br>โดย Blogger                     | Naphason Phensaw<br>บันทึกการจัดเรียง |
| รายการบล็อกใช้ได้กับมุมมองแบบไดนามิก<br>อวดสิ่งที่ดุณอ่านด้วยการลิ่งก็ไปยังบล็อกอื่นที่<br>โปรดปรานของคุณ<br>โดย Blogger | แก้ไข                                 |
| รายชื่อลิงก์ ใช้ได้กับมุมมองแบบไดนามิก<br>เพิ่มเว็บไซต์ บล็อก หรือหน้าเว็บที่คุณโปรดปราน<br>โดย Blogger                  | แก้ไข<br>เพิ่ม Gadget                 |
| รายการ ใช้ได้กับมุมมองแบบไดนามิก +                                                                                       | ด้นหาบล็อกนี้                         |
| เพิ่มรายการหนังสือหรือภาพยนตร์โปรด หรืออะไร                                                                              | แก้ไข                                 |
| ก็ได้ที่คุณขึ้นชอบ                                                                                                    | ปฏิทิน                                |
| โดย Blogger                                                                                                    | แก้ไข                                 |
| ฟิด                                                                                                    | จำนวนการดูหน้าเว็บรวม                 |
| เพิ่มเนื้อหาจากฟิดข้อมล RSS หรือ Atom ในบล็อก                                                                            | แก้ไข                                 |
| ของคุณ                                                                                                    | คลังบทความของบล็อก                    |
| โดย Blogger                                                                                                    | แก้ไข                                 |
| Newsreel +                                                                                                    | เกี่ยวกับฉัน                          |
| เพิ่มพาดหัวปัจจุบันจาก Google News ในบล็อก                                                                               | แก้ไข                                 |

เมื่อกลิกที่ฟังชันก์ รายชื่อลิงค์แล้ว ให้ทำการ พิมพ์ชื่อเมนู ว่า " Link Exchange" และ copy ลิงค์ ที่ต้องการ เชื่อมโยงของเพื่อนมาใส่ไว้ในช่อง URL ของไซต์ใหม่ และ ตรงชื่อเว็บไซต์ให้ พิมพ์ชื่อ ของเว็บบั้นๆ ที่ ต้องการทำลิงค์ เมื่อทำเสร็จ ให้กลิกที่ เมนู "เพิ่มลิงค์" เพื่อทำการเพิ่มลิงค์เว็บไซต์อื่นๆต่อไปแล้วกลิกที่เมนู "บันทึก" ดังภาพ

| 🦻 Blogger: วิชานวัดกรรมเทคโนโลยีและสารสนเทศทางการศึกษา - เพิ่ม Gadget - Google 📃 💷                                                                                                    | x       |
|----------------------------------------------------------------------------------------------------|---------|
| www.blogger.com/rearrange?blogID=368760961616140109&sectionId=sidebar-right-1&action=editWidebar-right-1&action=editWidebar-right | get&wid |
| Blogger                                                                                                    |         |
| ตั้งค่ารายชื่อลิงก์                                                                                                    |         |
| ชื่อ Link Exchange                                                                                                    |         |
| สำนวนลิงก์ที่จะแสดงในรายการ เว้นว่างไว้เพื่อแสดงลิงก์ทั้งหมด                                                                                                    |         |
| การเรียง ไม่ต้องจัดเรียง                                                                                                    |         |
| URL ของไซต์ใหม่ http://bowlingsocial.blogspot.com/                                                                                                    |         |
| ชื่อเว็บไซต์ใหม่<br>อัครเดช สืบศรี<br>เพิ่มลิงก์                                                                                                    |         |
| บันทึก ยกเลิก ย้อนกลับ                                                                                                    |         |

เมื่อเราทำการสร้างถิงค์เสร็จ เมื่อกดบันทึกจะมีหน้าตาดังภาพ ซึ่งในกรณีที่เราต้องการเพิ่มถิงค์ต่อให้คลิกที่ เครื่องมือ "แก้ไข" ดังภาพ

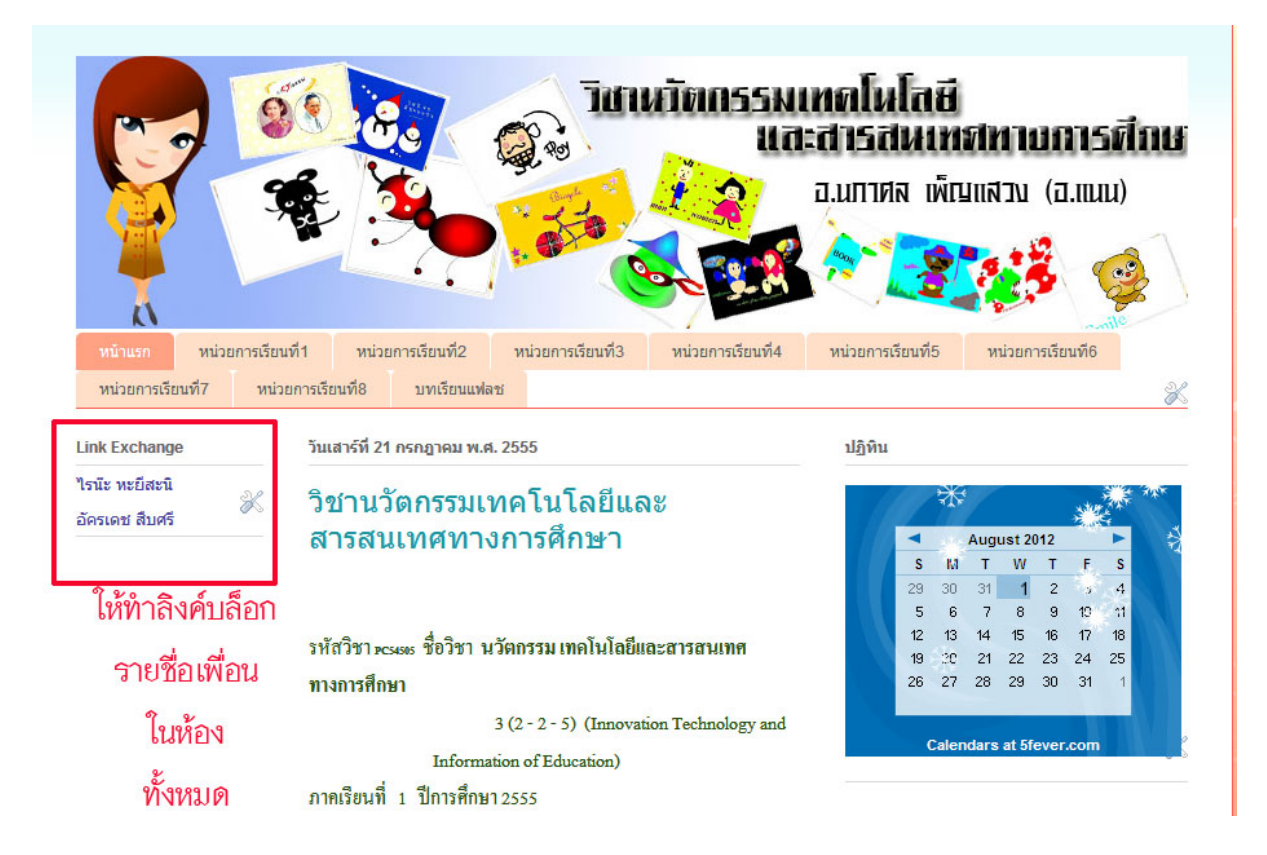

เราสามารถทำการเคลื่อนข้ายตำแหน่ง โดยการคลิกลากมาไว้ในตำแหน่งที่เราต้องการได้

| ∥ ∣ มน้ำเว็บ               | 9             | 5.5.4                       |                                      |                      |                              |
|----------------------------|---------------|-----------------------------|--------------------------------------|----------------------|------------------------------|
| 💭 ที่แก่งบ<br>🛡 ข้อคิดเห็น | ายาามา        | กรรมเทคเนเลยและสาร          |                                      | แก้ไข                |                              |
| Coogle+<br>ອາຄິດິ          |               | หน้าเว็บ                    |                                      | แก้ไข                | . ¥                          |
| 🏆 รายได้<br>📰 รูปแบบ       | ค้นหาบล็อกนี้ | เราสาม<br><sub>คน</sub> ไขไ | ารถ ลาก "ส่วน<br>ว้ในตำแหน่งที่เรา   | ที่เราสร้<br>าต้องกา | ้างขึ้น"<br><sub>จ</sub> ได้ |
| 🗗 แม่แบบ<br>🎤 การตั้งค่า   | บทความบล็อก   |                             | ທີ່ມີເວັບໄດ້ໄດ້ເປັນ ເພື່ອເຫັນ Gadget |                      | 9 9 1                        |
|                            |               |                             | ปฏิทิน                               | แก้ไข                |                              |
|                            |               |                             | จำนวนการดูหน้าเว็บรวม                | แก้ไข                |                              |
|                            |               |                             | คลังบทความของบล็อก                   | แก้ไข                |                              |
|                            |               | แกไข                        | เกี่ยวกับฉัน                         | แก้ไข                |                              |
|                            |               |                             |                                      | untu                 |                              |

# เราสามารถปรับเปลี่ยนความกว้างในการแสดงผลหน้าจอได้ โดยคลิกไปที่เครื่องมือ <mark>เครื่องมือออกแบบเทม</mark> เพลต แล้วเลือก "ปรับความกว้าง" ดังภาพ

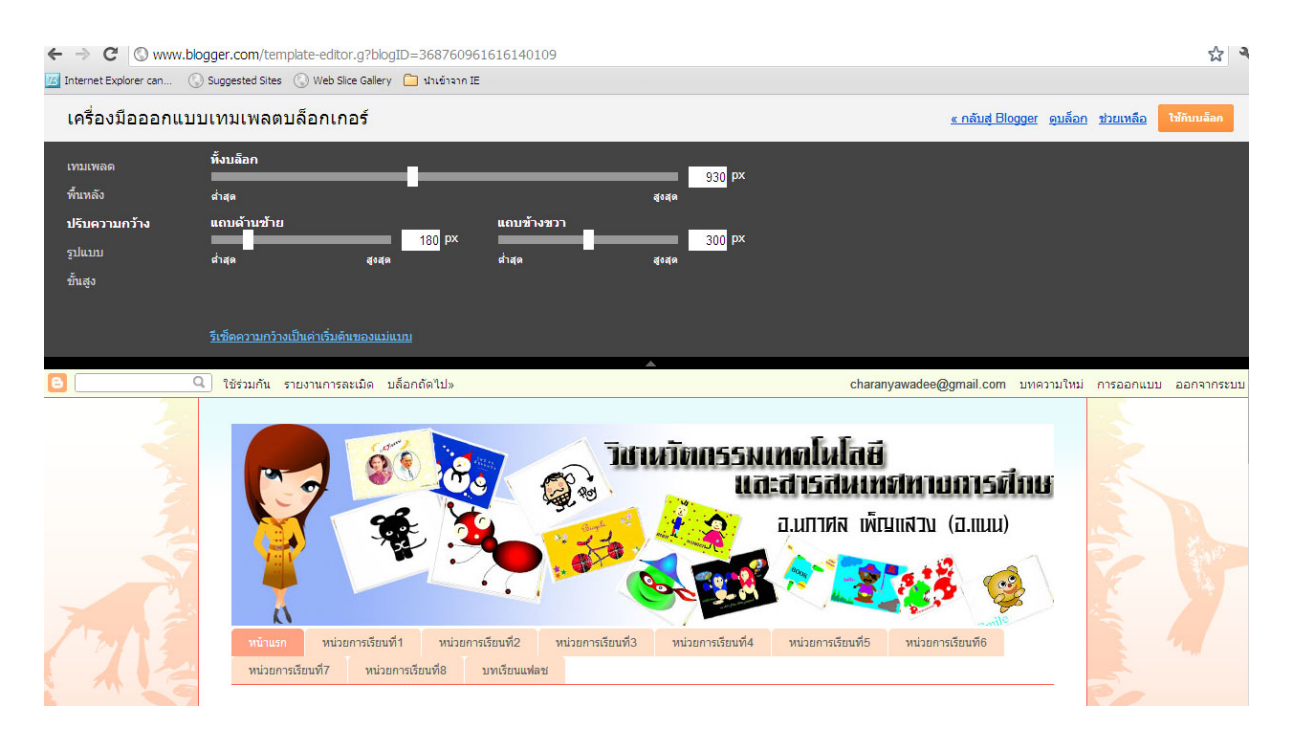

#### 10. ในการสร้างบทความ ให้กลิกไปที่เมนู **"บทความใหม่"** ดังภาพ

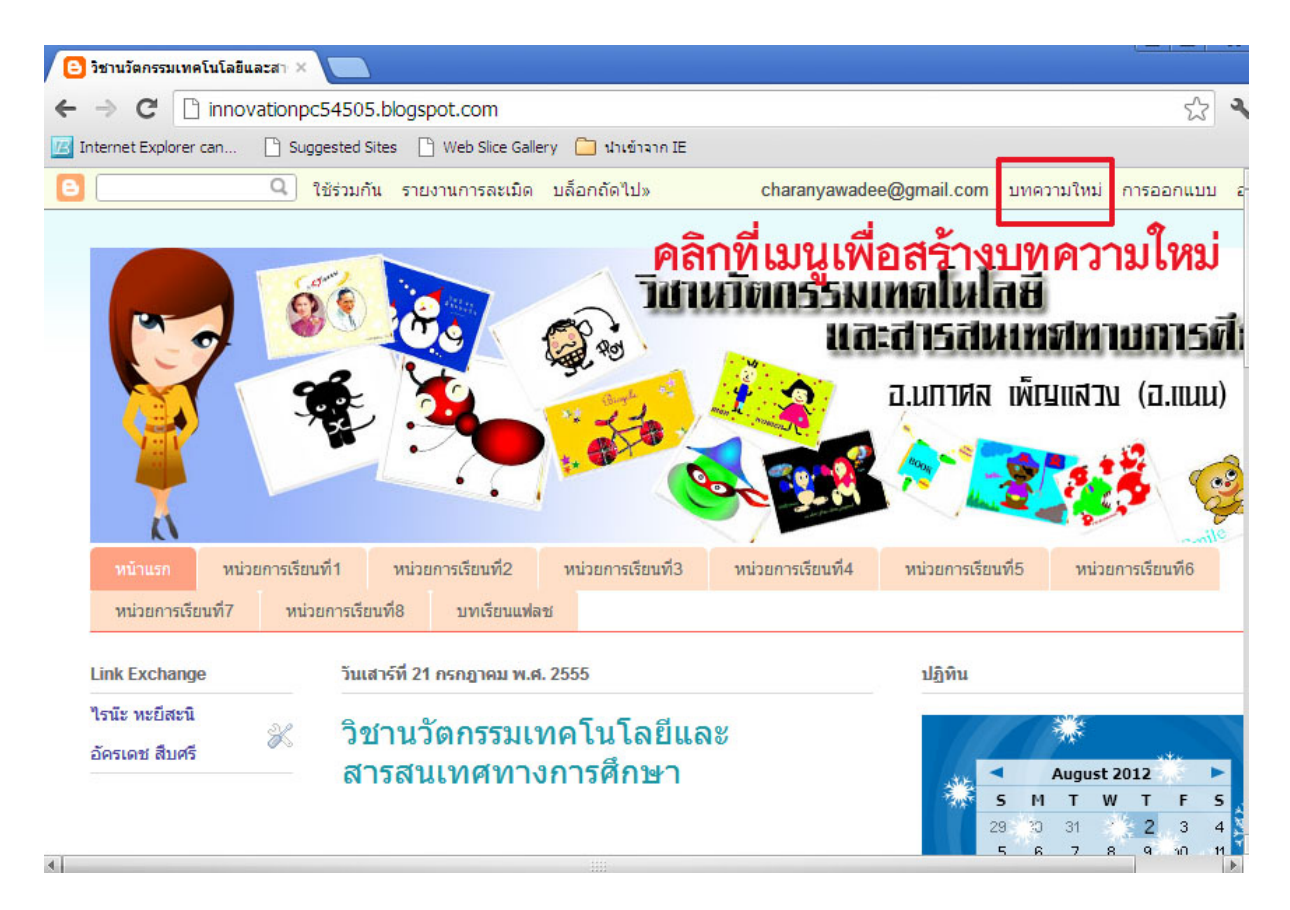

11. เมื่อกลิกเมนูสร้างบทความใหม่แล้ว ให้นักศึกษา ทำการแทรกภาพ โดยการกลิกที่ไอกอน แทรกรูปภาพ กลิกที่เมนู เลือกไฟล์ และทำการเลือกรูปภาพ แล้ว กด open ดังรูป

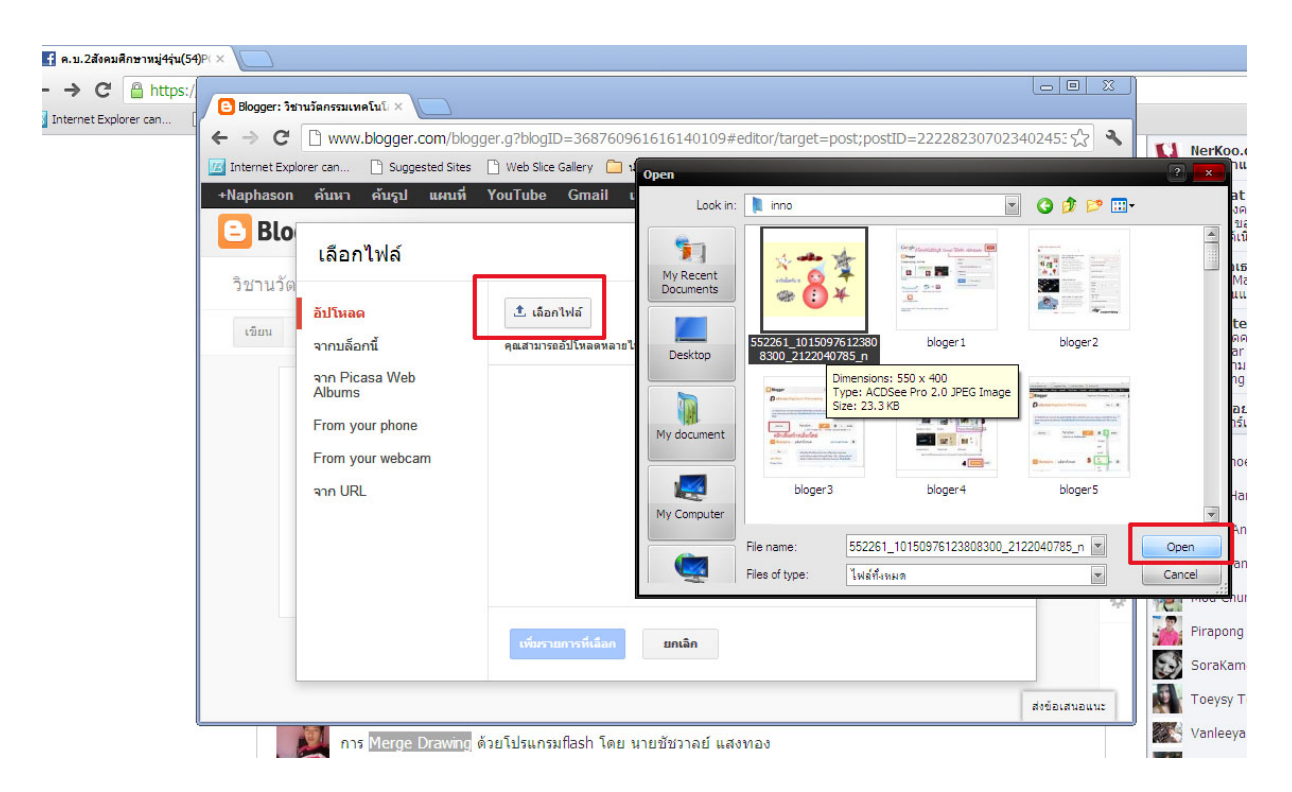

ระบบจะทำการอัพโหลดไฟล์รูปคังกล่าว เมื่ออัพโหลดเสร็จแล้ว ให้คลิกที่ "เพิ่มรายการที่เลือก"

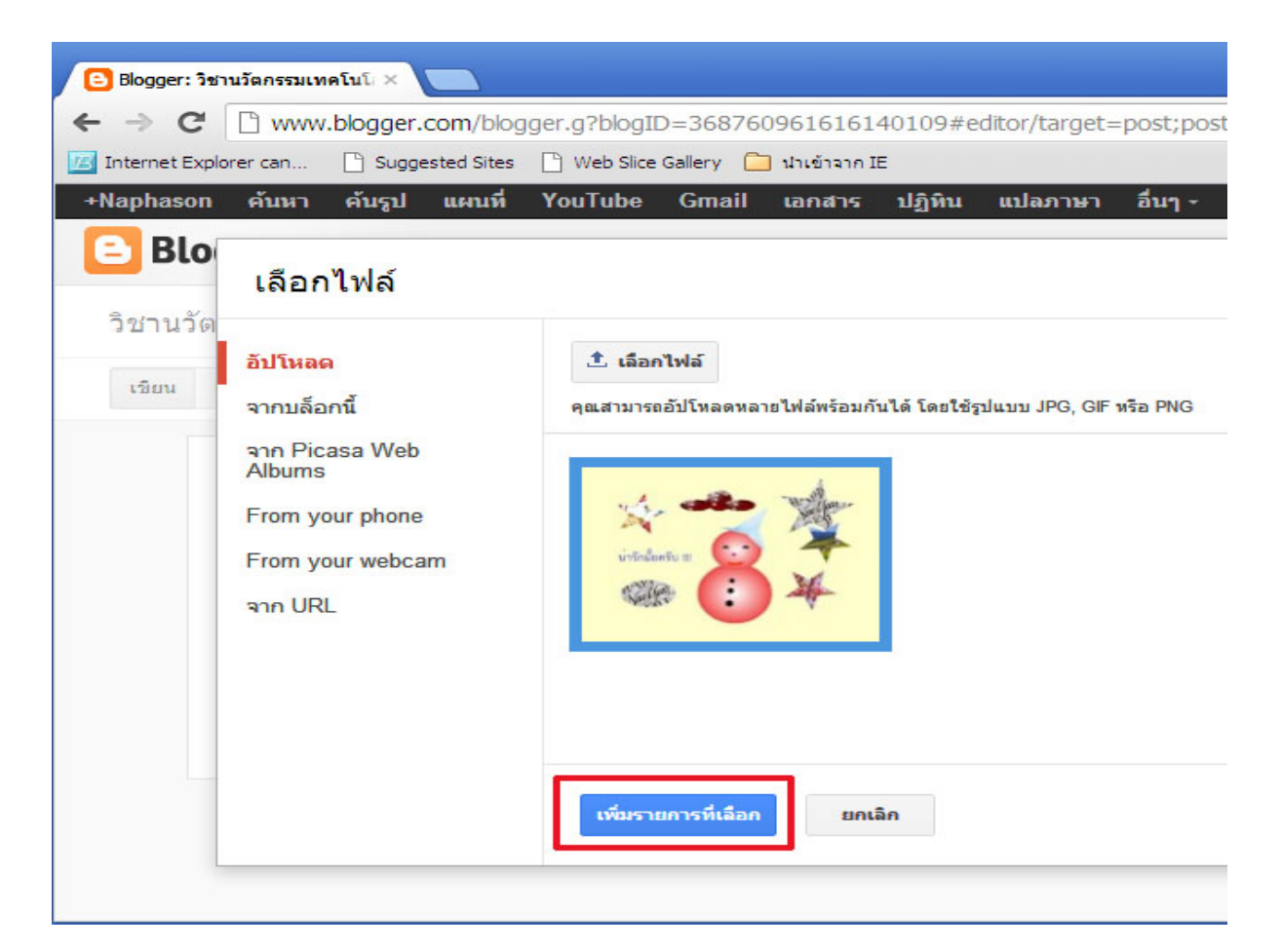

เมื่อทำการเลือกภาพแล้ว ภาพดังกล่าวจะเข้ามาอยู่ในแบบร่างบทความ ดังรูป เสร็จแล้วพิมพ์รายละเอียดลง ไปแล้วคลิก เมนู เพื่อทำการ "บันทึก" บทความความ และ <mark>เผยแพร่</mark> บทความ

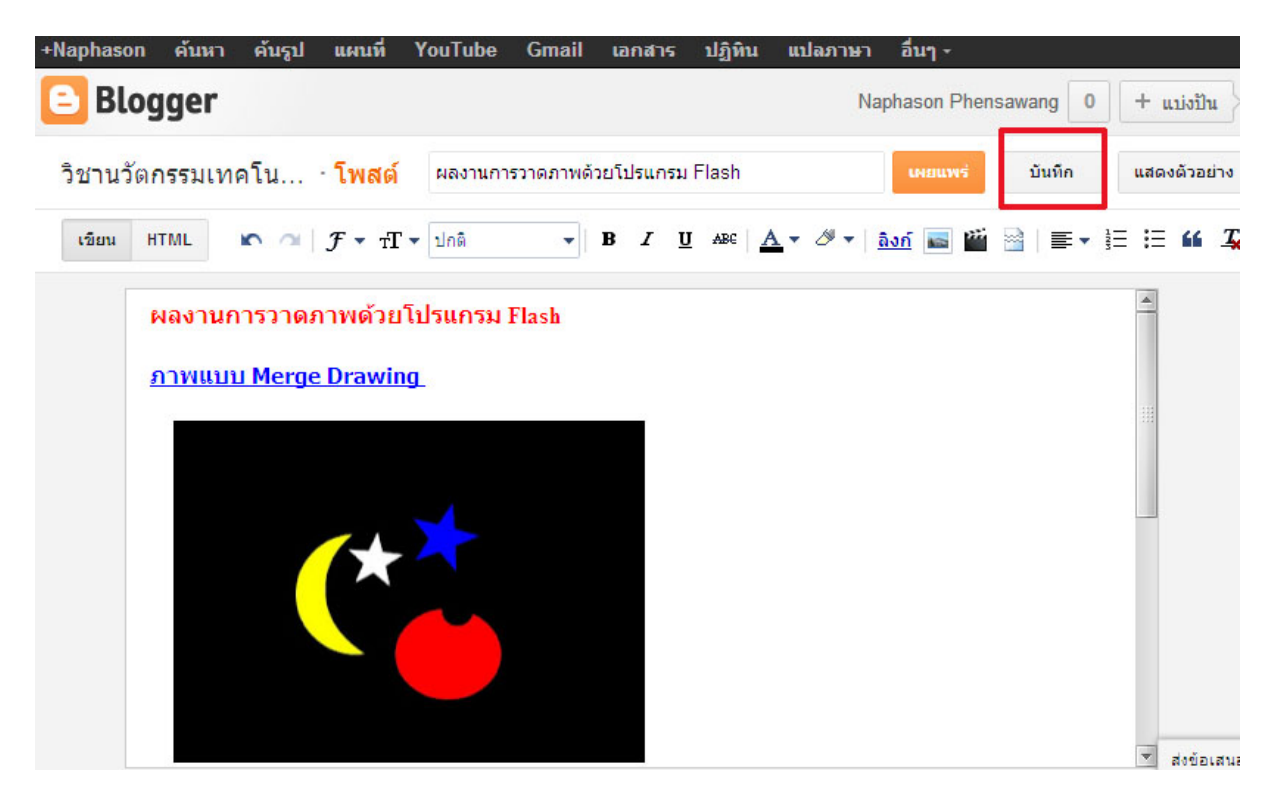

เมื่อกคบันทึกแล้ว จะเข้ามาสู่หน้าจอ รายการที่แสดงถึงบทความที่เราสร้างขึ้นเมื่อครู่ ถ้าหากเราต้องการ สร้างบทความเพิ่ม ให้คลิกที่ เมนูสร้าง บทความใหม่

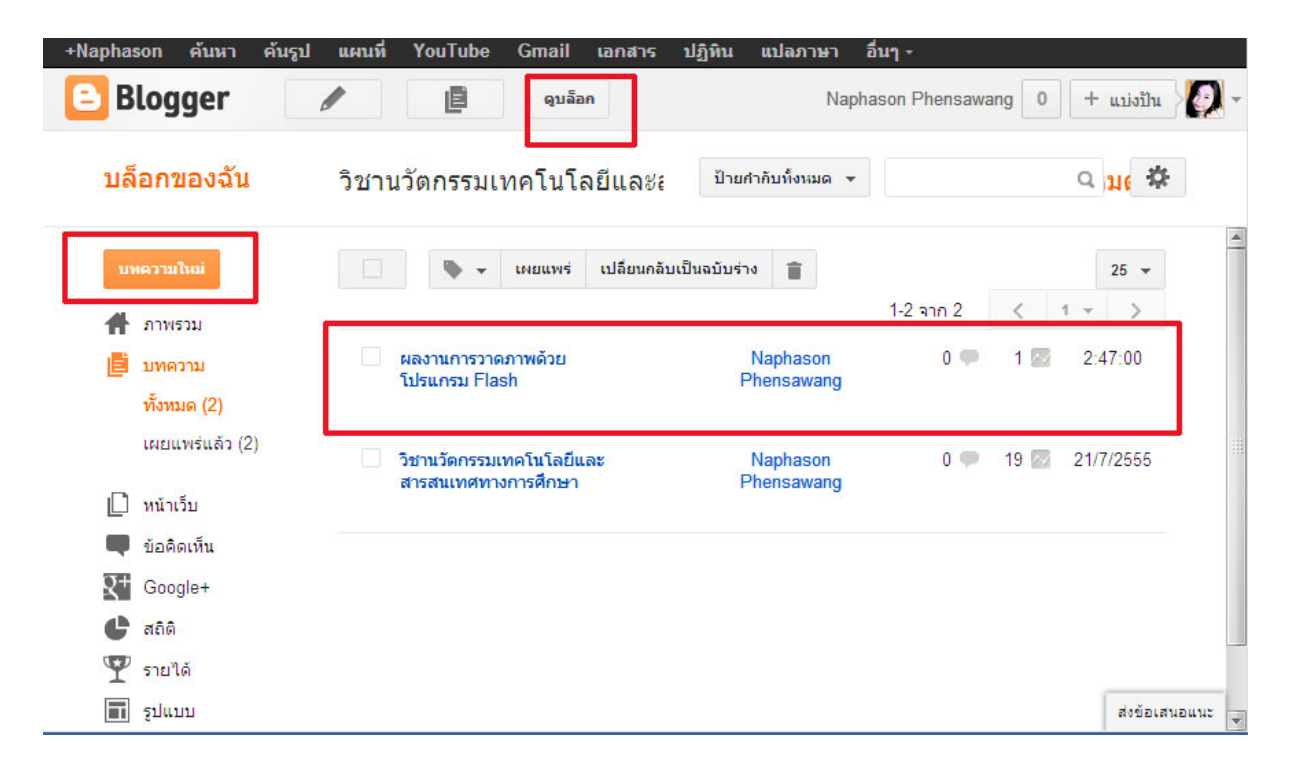

ถ้าในบทความของเรา ต้องการเผยแพร่ผลงานวีดิโอจาก Youtube ให้เราคลิกที่ไอคอน แทรกวีดิโอ

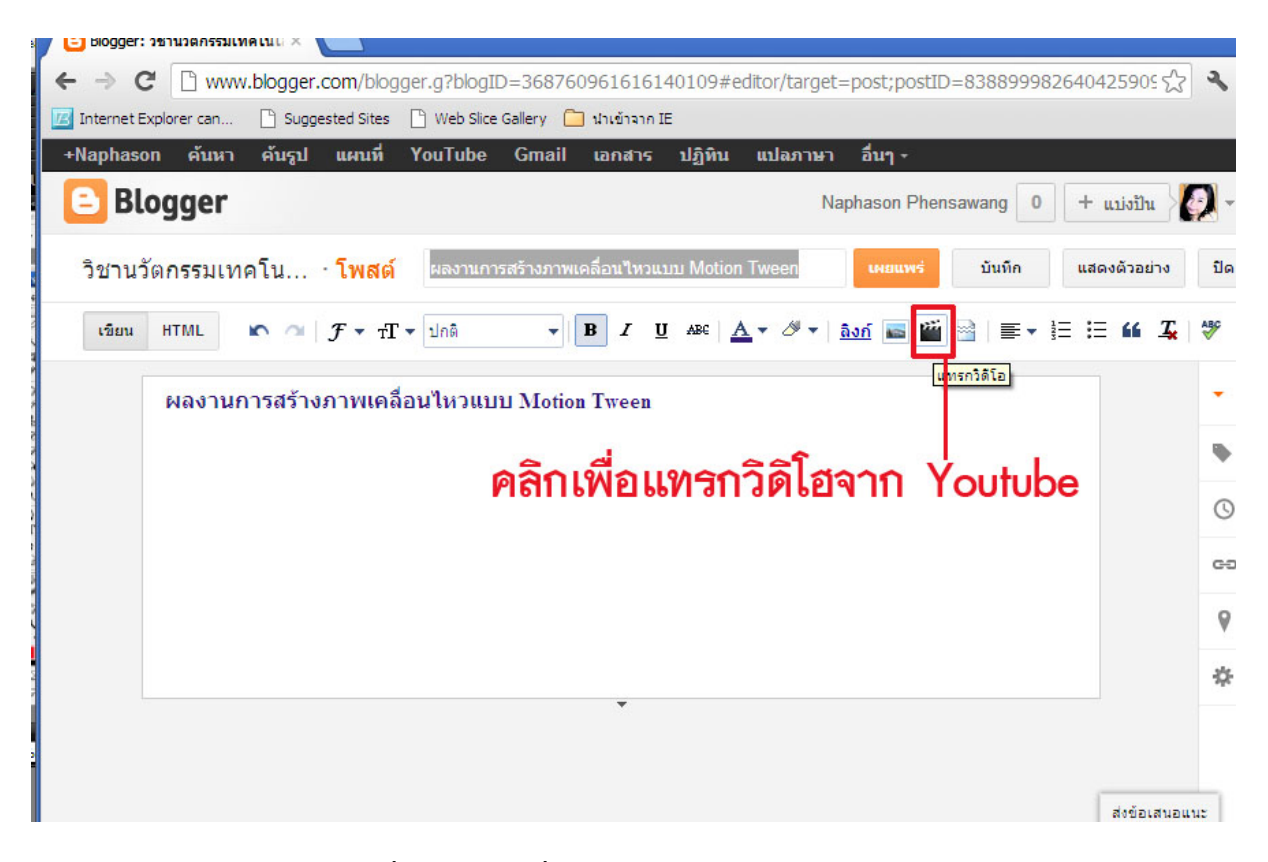

ทำการเลือกวีดิโอจาก Youtube ซึ่งถ้าในกรณีที่เรามีคลิปในบัญชียูทูบของเราอยู่แล้ว ให้คลิกเลือกเมนู วีดิโอ Youtube ของฉัน แต่ถ้าเราจะเอา คลิป Youtube จากแหล่งบัญชีอื่น ให้คลิกเมนูจาก Youtube แล้วเสริ์ชหาเอา นะคะ

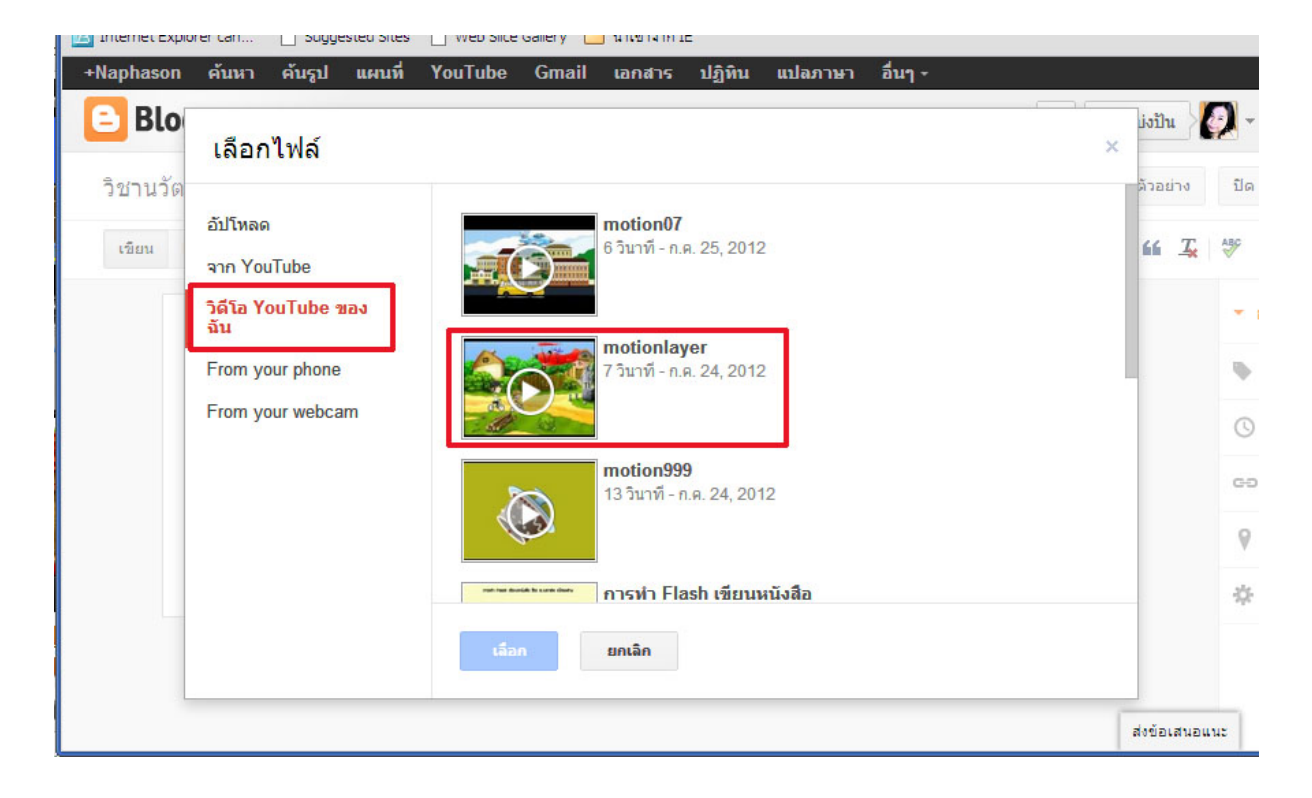

เมื่อทำการแทรกวีดิโอจาก Youtube แล้ว วีดิโอ ดังกล่าวจะเข้ามาอยู่ในแบบร่างบทความ ดังรูป

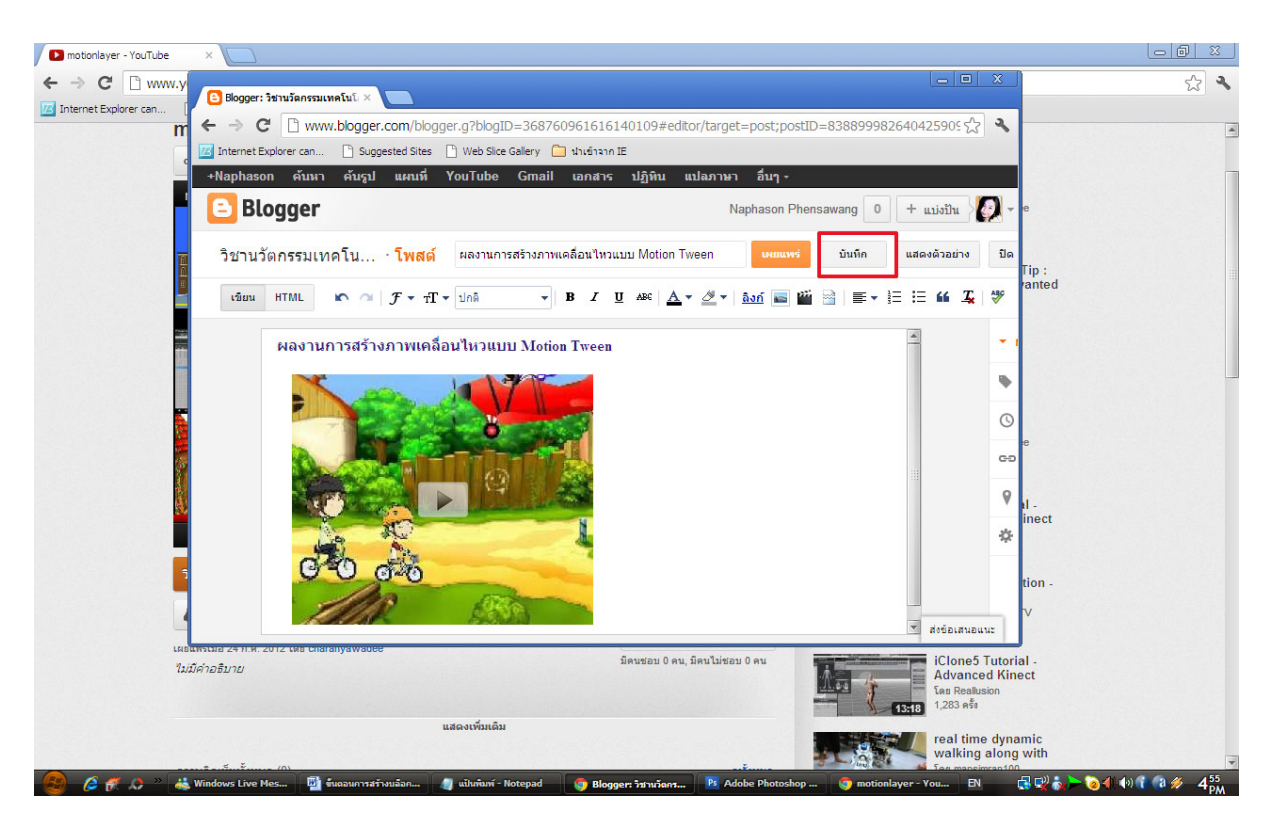

เสร็จแล้วทำการ กดบันทึก และ คลิกไปที่ เมนู แสดงตัวอย่าง ก็จะได้ผลลัพธ์ดังภาพ

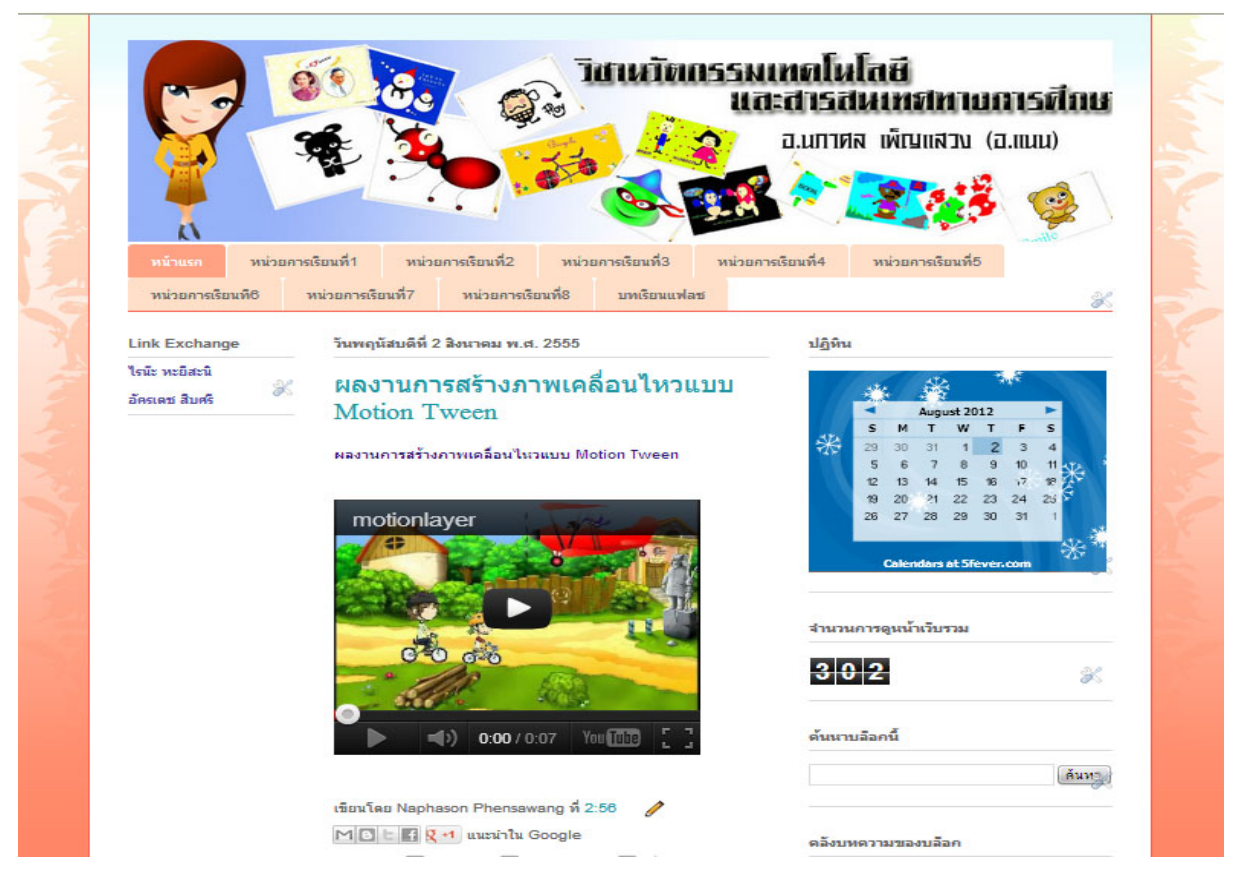

เพียงขั้นตอนง่ายแค่นี้เราก็จะได้บล็อกส่วนไว้ใช้แล้วค่ะ ^^

#### บรรณานุกรม

## ต้องขอขอบคุณข้อมูลจาก

- 1. <u>www.google.com</u>
- 2. http://basic-animation.com/Forums/index.php?topic=53.0